# 19" LCD TV Model: M19/11

۲

۲

۲

۲

 $\bigcirc$ 

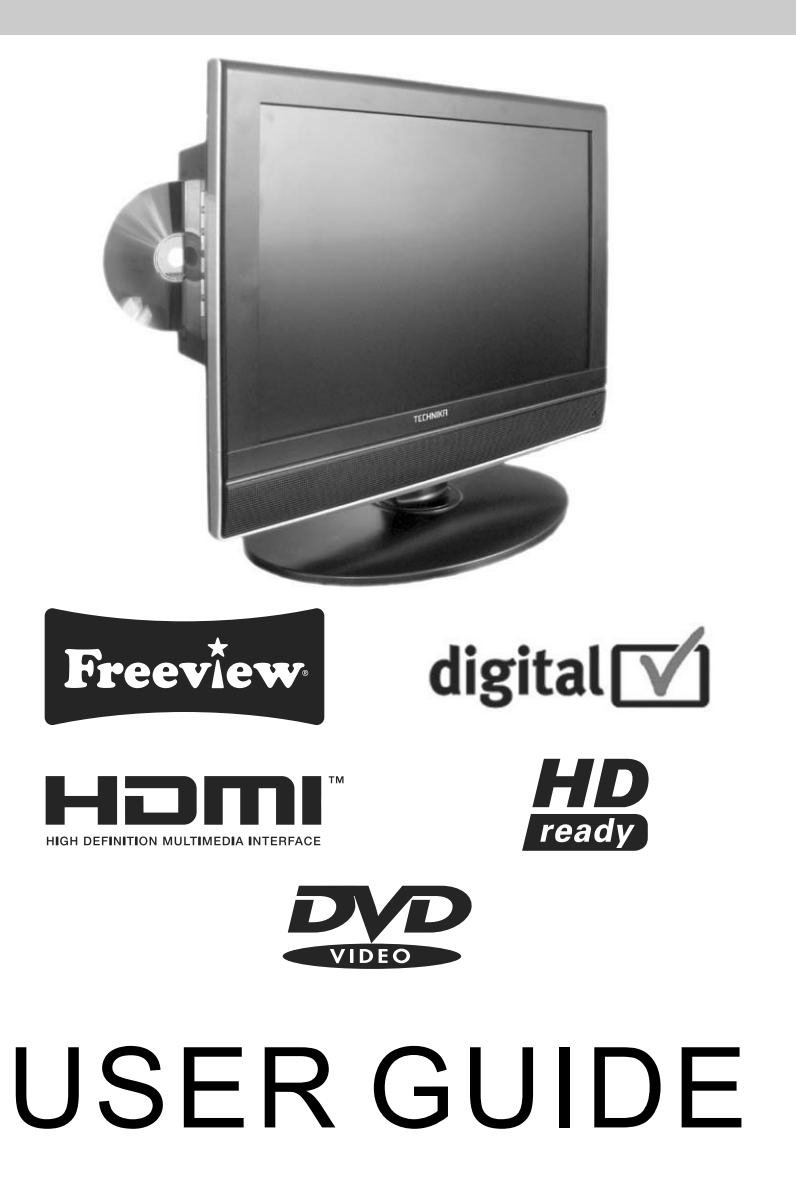

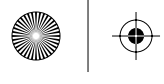

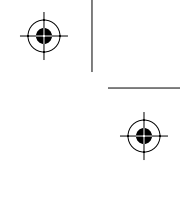

 $\odot$ 

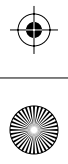

 $\odot$ 

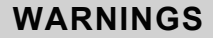

Thank you for purchasing this television. For your safety, please take time to read these instructions carefully in order to familiarise yourself with the operation of the appliance and the important safety information. We strongly recommend that this product is installed by a competent person. If in doubt, refer to the retailer or the manufacturer helpline.

#### Caution

This television contains no user serviceable parts. Please refer to the manufacturer or authorised repair agent in the event of malfunction. Do not remove the back cover from the television.

#### Warning

To reduce the risk of fire, electric shock or damage to the television, do not expose it to dust, rain or moisture, or place any objects filled with liquids on or near the television.

Do not place the television in a confined space, ensure that nothing can obstruct the ventilation openings at the rear of the television.

Do not place naked flames on or near the television.

Dispose of this television and any components including batteries in an environmentally friendly manner. If in doubt, please contact your local authority for details of recycling.

Your LCD TV should be cleaned using a dry or slightly damp cloth. You should not use an alcohol based cleaner

#### Safety

For your safety, this appliance is fitted with a fused moulded 3 pin mains plug. Should the fuse need to be replaced, ensure that any replacement is of the same amperage and approved with the BSI mark. ( $\Im$ )

Never try and replace the mains plug unless you have adequate qualifications and are legally authorised to do so. In the event that a replacement Mains cable is required, contact the manufacturer for a suitable replacement.

Never use the television if it is damaged in any way.

Always place the television on a flat level surface avoiding anywhere which may be subject to strong vibration. Ensure the television is not placed on top of the power cable as the weight of the television may damage the cable and cause a safety hazard.

Never place mobile phones, speakers or any other device which may cause magnetic or radio interference with the television. If interference is apparent, move the device causing the interference away from the television.

#### Packaging

Please save the packaging for the television as you will need this in the event of warranty/service repair or support. We are unable to carry out warranty/service if you are unable to package it correctly. The safest way to package your item in the event of warranty/service repair is in its original box/packaging

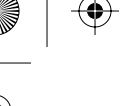

# WARNINGS

### Screen Burn

A characteristic of Plasma and LCD TV Panels is that displaying the same image for a long time may cause a permanent after-image to remain on the screen. This is called screen burn. Most pictures shown on your TV will be constantly moving and fill the screen.

Examples of images that you need to watch out for are as follows (this is not an all-inclusive list):

- TV Channel Logos: e.g. Shopping channel logos and pricing displays-especially if they are bright and stationary. Moving or low-contrast graphics are less likely to cause ageing of the screen.
- Picture-in-Picture and Multi Picture-in-Picture: Do not view for long periods of time using the Picture-in-Picture or Multi Picture-in-Picture functions.
- Time Displays
- Teletext: Do not view a stationary page for long periods of time.
  TV/DVD Menus: e.g. Listings of DVD disk content.
- Pause Mode: Do not leave the TV in pause mode for long periods of time, e.g. When watching DVDs or videos.

Note: To prevent screen burn if viewing any of the above for long periods of time, reduce contrast and brightness when viewing. Once burn-in occurs it will never disappear completely.

#### How do I dispose of this product?

**UK:** Waste electrical products should not be disposed of with household waste. Separate disposal facilities exist. For your nearest facilities, please see www.recycle-more.co.uk or instore for details.

**ROI:** Produced after 13th August 2005. Waste electrical products should not be disposed of with household waste. Please recycle where facilities exist. Check with your Local Authority or retailer for recycling advice.

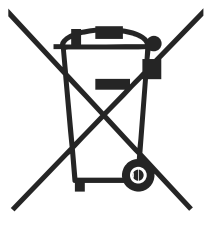

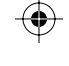

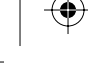

 $( \blacklozenge$ 

# CONTENTS

| Getting Started                                               | Page    |
|---------------------------------------------------------------|---------|
| What is included in the box with the TV                       | 4       |
| How to set up the TV for the first time                       |         |
| Tuning into Digital / Freeview TV Stations                    | 5       |
| Tuning into Analogue TV Stations (i.e 1 - 5)                  | 5       |
| TV & remote control buttons                                   |         |
| Remote control buttons and their functions                    | 6       |
| TV buttons and their functions                                | 7       |
| Input connections on TV                                       |         |
| Connecting power supply                                       | 7       |
| Connecting via HDMI                                           | 7       |
| Connecting via VGA (For PC mode)                              | 7       |
| Connecting via SCART                                          | 7       |
| Connecting via Audio                                          | 7       |
| Connecting TV In                                              | 7       |
| Connecting Coax                                               | 7       |
| Connecting YPbPr                                              | 7       |
| Changing Source                                               | 8       |
| Digital / Freeview TV operation                               |         |
| Adjusting the picture settings                                | 9       |
| Adjusting the sound settings                                  | 10      |
| Adjusting General Settings                                    | 11 - 12 |
| Searching for new digital channels / services                 | 12      |
| Using Electronic Programme Guide (EPG)                        | 13      |
| First time install / Reinstalling digital TV / radio stations | 13      |
| Using / changing system Pin code                              | 13      |
| Analogue TV Operation                                         |         |
| Tuning Analogue TV                                            | 14      |
| Naming channels                                               | 14      |
| Editing channels / channel positions                          | 15      |
| Changing country settings                                     | 15      |
| Using teletext                                                | 16      |
| Using with a PC                                               |         |
| Installing to use on a Windows XP PC                          | 17      |
| PC Mode Menu Operation (VGA)                                  |         |
| Adjusting Contrast                                            | 18      |
| Adjusting Brightness                                          | 18      |
| Adjusting Colour Settings                                     | 18      |
| Configuration PC use                                          | 19      |
| DVD Mode Menu Operation                                       |         |
| System Settings page                                          | 20      |
| Sét-up Audio                                                  | 21      |
| Set-up Digital                                                | 21      |
| Wall Mounting                                                 |         |
| Removing the stand                                            | 22      |
| Attaching a wall bracket                                      | 22      |
| Using with Sky Digital (B Sky B)                              |         |
| Connecting via SCART                                          | 23      |
| Connecting via RF                                             | 23      |
| Universal / Sky Remote Control                                |         |
| Operating TV with a Universal / Sky Remote Control            | 23      |
|                                                               |         |
| Frequently Asked Questions                                    | 24      |
| Technical Specification                                       | 25      |
| Warranty - Helpline Information                               | 25      |
| Index                                                         | 26      |

•

۲

# Trouble setting up? Call the Technical Support line on 0845 456 6767

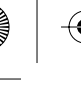

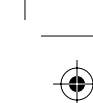

# **GETTING STARTED - INCLUDED ACCESSORIES**

#### Accessories

Included with this TV are the following accessories:

1x - User Guide Book

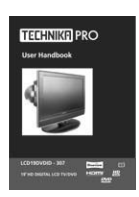

1x - RF lead

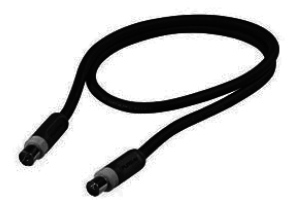

1x - AC mains lead

1x - Remote control

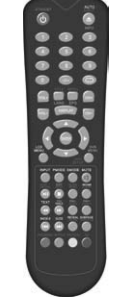

2x - AAA batteries

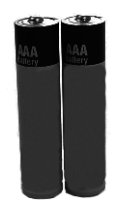

1x - Power Adapter

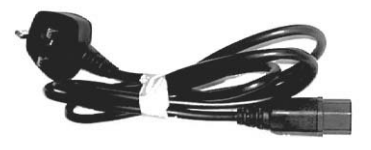

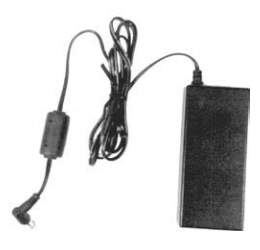

Please save your packaging as you will need this in the event of warranty/service repair or support. We are unable to carry out warranty/service if you are unable to package it correctly. The safest way to package your item in the event of warranty/service repair is in it's original box/packaging.

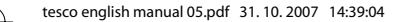

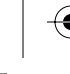

# **GETTING STARTED - INITIAL SET UP**

#### IMPORTANT - AFTER TUNING DO NOT PRESS ANY BUTTONS FOR 20 SECONDS SO THE CHANNEL INFORMATION CAN BE STORED.

#### TUNING IN DIGITAL TV

#### IMPORTANT — Please ensure the TV has reached room temperature before connecting the power for the first time

1) Connect the mains lead to your electrical outlet and connect the power adaptor to the television.

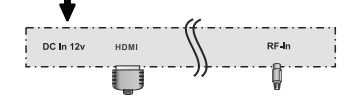

 Connect the RF Cable supplied to the <u>'RF IN</u>' on the rear of the TV and connect the other end of the cable to your\_TV Aerial outlet

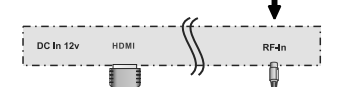

3) Install batteries in the remote control and press the [STANDBY] button to turn on the TV.

The 'Initial Set up-DVBT/Freeview TV' menu should now appear. If it does not, please go to step 4b.

4a) Press [ENTER] on the remote control whilst 'confirm' is highlighted on screen.

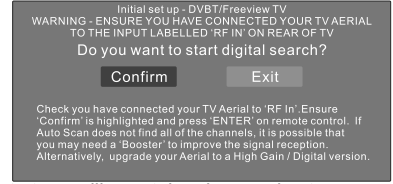

Auto tune will now take place and set up is complete.

#### If you do not see the above screen to tune in the channels:-

4b) Ensure the TV is in DVB mode (press [INPUT] on remote control and select DVB) Press the button labelled 'DVB-MENU' on remote control to access settings menu, Scroll to 'Channel Search' and press [ENTER]. If you do not have Digital TV (Freeview) in your area or wish to tune in via the analogue signal please follow the below.

 Switch the TV to 'TV' mode. To select TV mode, press [INPUT], then scroll to TV and press [ENTER].

The initial Set up screen will appear as below

Warning - Ensure you have connected Your TV aerial to the input labelled "RF IN" on rear of TV.

Do you want to run Auto search? YES NO

Ensure "Yes" is highlighted and press ENTER on Remote control

6) Once you have read the on screen message and checked that you have connected the RF cable to the 'RF-IN' on the rear of the TV, ensure 'Yes' is highlighted and press [ENTER].

The TV channels will now tune in. After a few minutes, tuning in will finish and the TV will go into 'Program Edit' mode where you can move channels to the desired positions.

| PR NAME                                                                                                    | SYSTEM | FREQ   | SKIP      |  |
|----------------------------------------------------------------------------------------------------|--------|--------|-----------|--|
| > 1 BBC1                                                                                                    | 1      | 759,25 | OFF       |  |
| 2 BBC2                                                                                                    | 1      | 807,25 | OFF       |  |
| 3 ITV                                                                                                    | 1      | 733,25 | OFF       |  |
| 4 CH4                                                                                                    | 1      | 727,25 | OFF       |  |
| 5 CH5                                                                                                    | 1      | 695,25 | OFF       |  |
| 6                                                                                                    | 1      | 450.00 | ON        |  |
| 7                                                                                                    | 1      | 450.00 | ON        |  |
| 8                                                                                                    | 1      | 450.00 | ON        |  |
| 9                                                                                                    | 1      | 450.00 | ON        |  |
| 10                                                                                                    | 1      | 450.00 | ON        |  |
| SWAP                                                                                                    | INSERT | COPY   | DELETE    |  |
| ♦/♦                                                                                                    | Select | (      | MENU Exit |  |
| To "swap" channel positions - scroll to channel you<br>wish to swap press Red button on R/Control. Then<br>scroll to position you would like to move it to, then<br>press ENTER. |        |        |           |  |

7) Scroll to select the channel you would like to move/swap, then press the red button.

Then, move to the location you would like to move it to. Press [ENTER]. Repeat the process with all channels. To rename the channels, refer to page 14.

Press [LCD MENU] to exit.

**Important** - Due to signal strength variations across the UK for Digital TV, please note that not all of the channels/services may be available in your region.

Over the coming months as coverage increases, more services and channels may become available. Every few months, follow point 4b to re-scan for new channels/services,

In the event of poor reception in either Analogue TV or Digital TV (DVB) it may be necessary to install a signal 'booster' to enhance reception. For Digital/Freeview TV (DVB) you may need to upgrade your aerial to a High Gain Digital version.

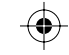

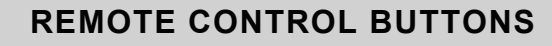

# 1 STANDBY

Switch on LCD TV when at standby mode or vice versa.

#### AUTO/EJECT ( 1

Press to auto adjust in PC mode and eject the DVD in DVD mode. Press to display the information of the channel in DVB mode.

#### (2) NUMBER BUTTONS

Press 0-9 to select a TV channel directly when you are watching TV. The channel will change after 2 seconds. To enter page number in teletext mode.

#### -/--

Press this button to enter a program number for multiple program channel such as 2-1, etc.

#### $\Leftrightarrow$

Return to the previous channel viewed.

#### (3) vol+/-

Press to increase / decrease the sound level. TITLE

#### Press to display the DVD title menu.

LANG

To show the list of audio languages available for the current channel.

#### MENU

Press to display DVD-disc menu on the screen.

#### EPG

Press to show the Electronic Program Guide menu.

#### DISPLAY

Press to display the source and channel's information

#### CH+/-

Press to scan through channels. To scan quickly channels, press and hold down either +/- button.

#### (4) THUMBSTICK( ▲/ ▼/ ◀/ ►/ ENTER )

Allows you to navigate the on-screen menus and adjust the system settings to your preference.

#### LCD MENU

To display OSD menu of different input source.

#### DVB SETUP

To display the setup menu of DVB on the screen.

#### DVD SETUP

To display the setup menu of DVD on the screen.

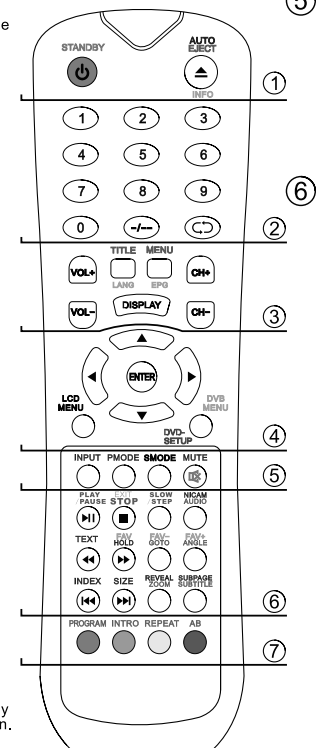

#### (5) INPUT

Press to cycle through the input source. **PMODE** 

# Press repeatedly to cycle through the available video picture mode.

SMODE

Press to cycle through the different sound modes.

Press to mute the sound and press again to restore.

#### ) PLAY/PAUSE 🖲

Press to play or pause the DVD playing.

DVB mode: Exit the DVB menu. DVD mode: Stop the DVD playing.

#### SLOW/STEP

Press to slow / step the speed of DVD Playing.

NICAM/AUDIO he speed of DVD playing.

DVB mode: press to select NICAM. DVD mode: press to select DVD audio channels.

#### **TEXT(Fast reverse)** (•) Teletext mode: press to enter the teletext mode.

DVD mode: press to enter the telefext mode. pVD mode: press to play a DVD program in fast rewind mode.

#### FAV/HOLD 🕑

DVB mode: press to display FAV menu. DVD mode: press hold on or off for current page

DVD mode: press hold on or off for current page display.

#### FAV-/GOTO

DVB mode: decrease fav channel. DVD mode: press to goto in DVD.

#### FAV+/ANGLE

DVB mode: increase fav channel. DVD mode: select different angle of DVD

#### INDEX(PREV)

Teletext mode: request the index page. DVD mode: press to reply the current program from the previous chapter.

#### SIZE(NEXT)

Teletext mode: change the display size. DVD mode: press to advance forward to the next chanter

#### REVEAL/ZOOM

To reveal or hidden the hidden words. DVD mode: select the zoom of DVD playback.

#### SUBPAGE/SUBTITLE Sub coded page access. To switch the dialogue at the bottom of the screen

#### (7) Program

To select the DVD program playback.

#### INTRO

Intro/ Scan/ 9 picture display

#### REPEAT Repeat playback

AB

Press to AB playback.

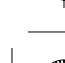

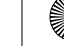

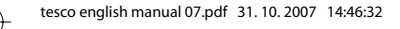

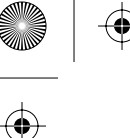

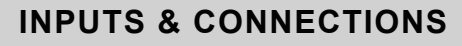

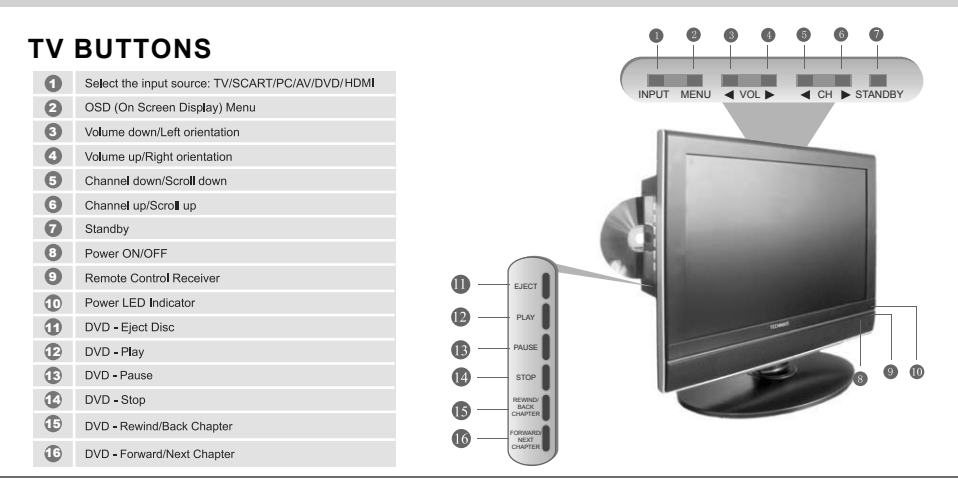

# **REAR CONNECTIONS**

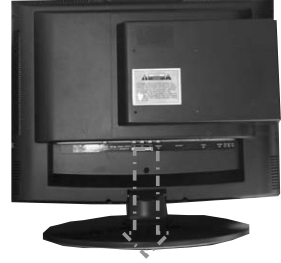

DC in 12v HDM in VGA in SCART VIDEO In COMPONENT PC in VPBPr in RF in Coax Out

| А | DC In 12v        | Power input             |
|---|------------------|-------------------------|
| в | HDMI In          | HDMI input              |
| С | VGA In           | VGA input               |
| D | SCART            | SCART input             |
| Е | VIDEO In         | Video input             |
| F | COMPONENT        | Component input         |
| G | PC In (Audio)    | Audio input for AV/PC   |
| Н | YPbPr In (Audio) | Component Audio input   |
| 1 | RF In            | TV Aerial input         |
| J | Coax Out         | Digital Audio Out (DVD) |

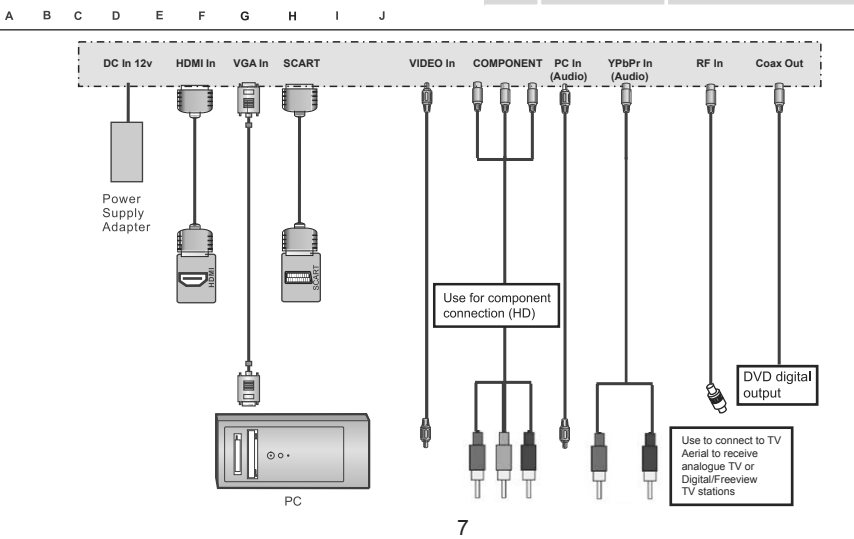

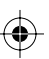

۲

۲

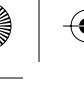

# **INPUTS & CONNECTIONS**

#### **Selecting Input Source**

To switch between the different connections is very easy.

- 1) Press [INPUT] The following will appear
- 2) Press [\/] or [/\] to select the input you require.
- 3) Press [ENTER]

#### **Connecting HD Ready Devices** There are two options for HD.

- By connecting via HDMI cable (not included) – this provides both HD picture and sound.
- By connecting via Component (YPbPr) cable (not included) – this provides HD picture. Input on TV should be set to YPbPr

You will also need to connect the sound input cable to the YPbPr Audio Input.

SOURCE MENU DVB TV AV SCART YPBPR HDMI DVD PC-RGB Use Scroll I on remote control to select input source and press ENTER

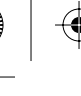

# **DVB-T MODE MENU OPERATION**

# PICTURE SETTINGS

Lets you adjust the brightness, contrast colour and sharpness to enhance the viewing experience.

#### **Adjusting Brightness**

Increase or decrease the brightness of the picture

- 1) Press [LCD-MENU] to enter menu
- 2) Press [\/] to select Brightness
- 3) Then press [>] or [<] to increase or decrease the brightness

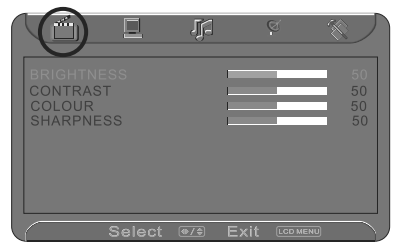

4) Press [LCD-MENU] twice to exit

#### **Adjusting Contrast**

Adjust the balance between black & white

- 1) Press [LCD-MENU] to enter menu
- 2) Press [\/] twice to select Contrast
- 3) Then press [>] or [<] to increase or decrease the Contrast

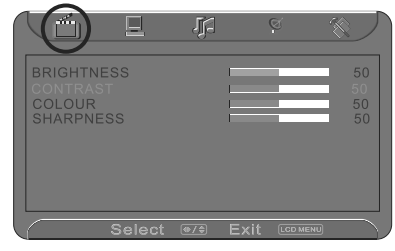

4) Press [LCD-MENU] twice to exit

#### Adjusting Colour

Increase or decrease the Red, Green & Blue which make up the picture

- 1) Press [LCD-MENU] to enter menu
- 2) Press [V] 3 times to select Colour
- 3) Then press [>] or [<] to increase or decrease the Colour

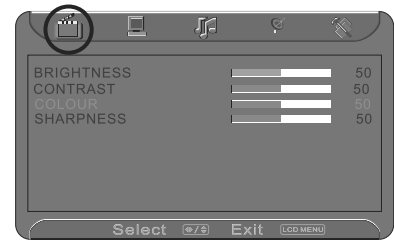

4) Press [LCD-MENU] twice to exit

#### Adjusting Sharpness

Increase or decrease the sharpness of the picture depending on signal strength. If you have a poor signal strength you should reduce the sharpness to get a better picture.

- 1) Press [LCD-MENU] to enter menu
- 2) Press [V] 4 times to select Sharpness
- 3) Then press [>] or [<] to increase or decrease the Sharpness

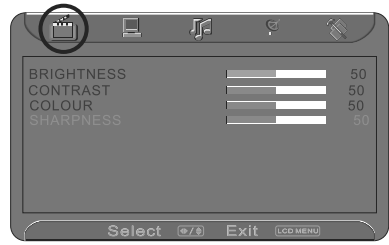

4) Press [LCD-MENU] twice to exit

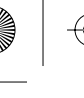

# **DVB-T MODE MENU OPERATION**

### SOUND SETTINGS

Lets you adjust the balance and audio presets to enhance the viewing experience.

#### **Adjusting Balance**

To switch the sound between the left and right speakers

- 1) Press [LCD-MENU] to enter menu
- 2) Press [>] to go to Sound menu
- 3) Press [V] twice to select Balance
- 4) Then press [>] or [<] to increase or decrease the balance

|                                                   |       |     | ) (  | đ        |                              |
|---------------------------------------------------|-------|-----|------|----------|------------------------------|
| VOLUME<br>BALANCE<br>AUDIO PRES<br>TREBLE<br>BASS | ET    |     |      | PERS     | 25<br>50<br>ONAL<br>50<br>50 |
| s                                                 | elect | ⊕/≑ | Exit | LCD MENU |                              |

5) Press [LCD-MENU] twice to exit

#### **Selecting Audio Preset**

Switch between different preset sound options.

- 1) Press [LCD-MENU] to enter menu
- 2) Press [>] to go to Sound menu
- 3) Press [V] 3 times to select Audio Preset
- 4) Then press [>] or [<] to switch between
- Theatre, Voice, Music, Personal.

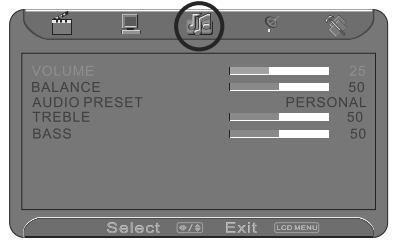

5) Press [LCD-MENU] twice to exit

If you select Personal you can now move down to highlight Bass or Treble and increase or decrease using the [<] or [>].

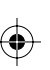

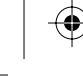

# **DVB-T MODE MENU OPERATION**

# **GENERAL SETTINGS**

#### Adjusting Blue Screen

Changes the background when there is no input between clear and a blue background

- 1) Press [LCD-MENU] to enter menu
- 2) Press [>] twice to go to General menu
- 3) Press [\/] to select Blue Screen
- Then press [>] or [<] to change between on and off

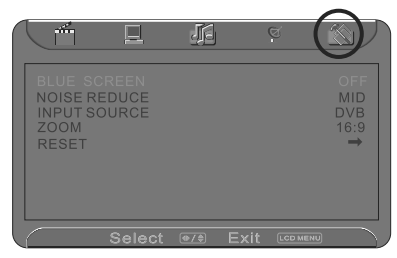

5) Press [LCD-MENU] twice to exit

#### **Noise Reduce**

Reduces the interference in the picture

- 1) Press [LCD-MENU] to enter menu
- 2) Press [>] twice to go to General menu
- 3) Press [\/] twice to select Noise Reduce
- Then press [>] or [<] to change between LOW, MID, HIGH, OFF

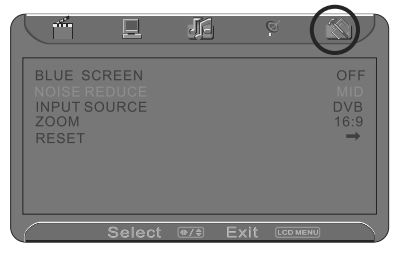

5) Press [LCD-MENU] twice to exit

#### Adjusting Input Source

You may wish to change the input which is being used

- 1) Press [LCD-MENU] to enter menu
- 2) Press [>] twice to go to General menu
- 3) Press [V] 3 times to select Input Source
- Then press [>] or [<] to change between DVB, DVD, TV, SCART, HDMI, YPBPR and PC-RGB

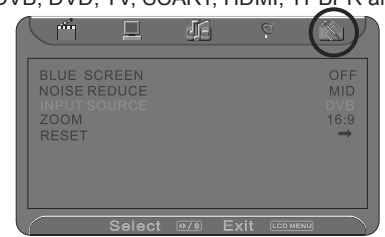

5) Press [LCD-MENU] twice to exit

#### Adjusting Zoom

You may wish to change picture format between 16:9 and 4:3.

- 1) Press [LCD-MENU] to enter menu
- 2) Press [>] twice to go to General menu
- 3) Press [V] 4 times to select Zoom
- 4) Then press [>] or [<] to change between 16:9 and 4:3

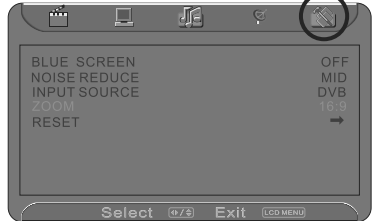

5) Press [LCD-MENU] twice to exit

#### Reset

You may wish to reset the menus to factory settings

- 1) Press [LCD-MENU] to enter menu
- 2) Press [>] twice to go to General menu
- 3) Press [V] 5 times to select Reset
  - 4) Then press [>] to reset

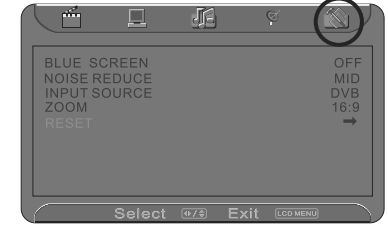

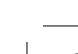

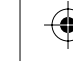

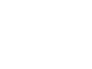

# **DVB-T CHANNEL SETTINGS MENU**

Within Digital (DVB-T) mode there is also a channel settings menu. This is provided so you can search for new channels, change the picture format, create favourite lists and apply a pin code to limit access.

The menu is very user friendly.

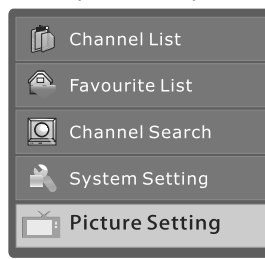

#### **Channel List**

- 1) Press [DVB-MENU]
- 2) Press [ENTER]

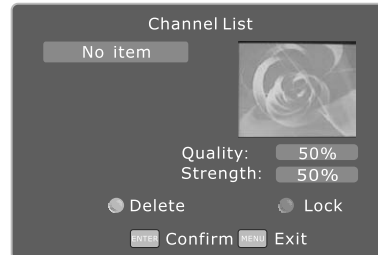

This tells you various information about each channel

#### To delete stations

Press [V] or [/\] to select the station Press [YELLOW] to delete the stations.

#### To lock stations

You may wish to lock channels so they can't be viewed - i.e. Adult content. Press [V] or [/] to select the station Press [BLUE] to lock the selected channel Enter the pin code and then press [ENTER] See page 13 for 'Pin Code' function

3) Press [DVB-MENU] twice to exit

#### Create/Edit Favourite List

1) Press [DVB-MENU] 2) Press [V] to select favourite list 3) Press [ENTER]

| DVB            | Favorites List               |
|----------------|------------------------------|
| 😩 List 1       | No item                      |
| 🚔 List 2       |                              |
| 🚔 List 3       |                              |
| 🐣 List 4       |                              |
| 🔶 List 5       |                              |
| 🔵 Favourite Sv | witch Enter Remove MENU Exit |

You can create favourite lists for up to 5 users

4) Press [V] or [/] to select the station you wish to add. It will be highlighted in light blue.
5) Press [ENTER] to add Repeat this process until you have added all the channels you want You can store up to 100 stations in the favourite list
6) Press [RED] to move the next Favourite list.

7) Press [DVB-MENU] twice to exit

To use the favourite list. Press [FAV] and select the list you require to use.

#### Search for New Channels

Every so often new channels are launched on digital. You can search for these as follows.

1) Press [DVB-MENU]

- 2) Press [V] twice to select Channel Search
- 3) Press [ENTER]

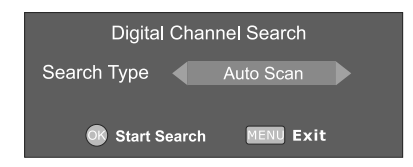

4) Press [ENTER] to start search When it has finished it will return to digital TV

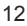

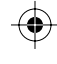

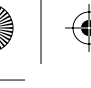

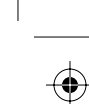

#### **DVB-T CHANNEL SETTINGS & ELECTRONIC PROGRAM GUIDE (EPG)**

#### Picture Size / Format

Your television has been factory set to show the correct picture format depending on the signal being received by the broadcast TV station.

If you wish to change the picture format. 1) Press [DVB-MENU]

- 2) Press [V] 5 times to select Picture Settings 3) Press [ENTER] to select

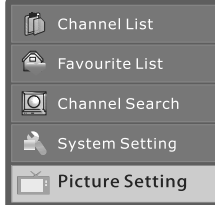

4) Press [<] or [>] to select either 4:3 or 16:9 5) Press [ENTER] to accept settings

- 6) Press [DVB-MENU] twice to exit.

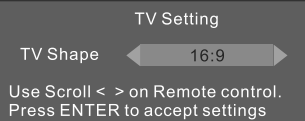

#### System Settings

- 1) Press [DVB-MENU]
- 2) Press [V] 3 times to select System
- Settings
- 3) Press [ENTER]

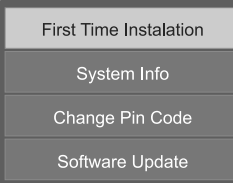

#### First Time Installation/Reinstall

Press [V] to highlight First Time Installation, Press [ENTER]. You will then be prompted on screen. Press [<] to highlight Confirm and then press [ENTER]

#### System Info

You may be asked by a service engineer which version of software your TV has.

Press [\/] twice Press [ENTER]

Software version will now be displayed on screen.

#### **Change Pin Code**

Press [\/] 3 times Press [ENTER] Enter old pin code (default is 888888) Enter new pin code Enter again Press [ENTER] to confirm

#### Software update

This mode is so a service engineer can do a software update, as default it should be set to Auto.

4) After you have finished with this menu press [DVB-MENU] twice to exit menu

The Electronic Program Guide is available in DVB-T mode. It is a 7 day TV guide and provides information about forthcoming programmes (where supported by the broadcasted channel).

You can view the start and end time of all programs and on all channels for the next 7 days.

It is very simple to operate.

1) Press [EPG]. The following will appear

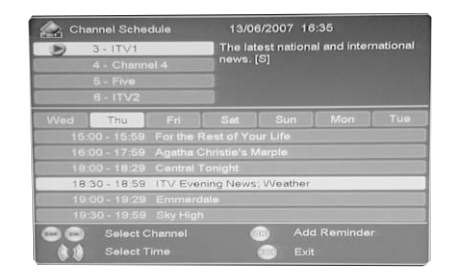

2) Press [CH+] or [CH-] to select channel you wish to see information about

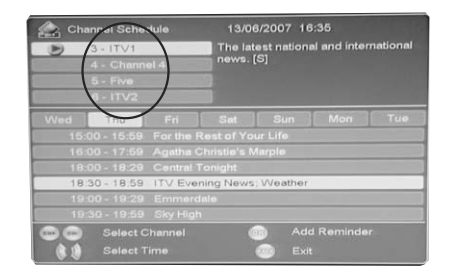

- 3) Press [\/] or [/\] to move through the programs for the day highlighted
- 4) Press [>] or [<] to move through the days of the week

In the top right hand corner will appear information about the program you have selected

5) Press [DVB-MENU] to exit EPG.

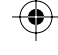

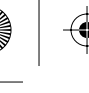

# **TV MODE MENU OPERATION**

#### **TUNING SETTINGS**

#### **Tuning Program**

You may wish to do some additional tuning, in order to improve the picture quality, move channels around or connect via RF to a freeview box or Sky digital.

1) Press [LCD-MENU] to enter menu

2) Press [>] twice to go to Tuning Menu

3) Press [V] to select Tuning Program

4) Press [>] to enter menu

You are now in this menu. The following can now be changed:

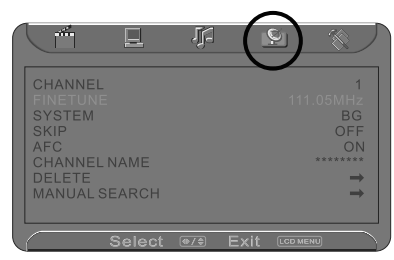

#### Fine Tune

You may wish to improve the picture quality on certain channels. Press [V] until Fine Tune is highlighted and Press [>] or [<] to adjust.

#### System

You may wish to alter the System that the TV is set to if you wish to take the TV abroad. The system for the UK should be set to I.

Press [V] until System is highlighted and Press [>] or [<] to change between the different options.

#### Skip

If there is a channel that you do not wish to view you can add 'Skip' to that channel. When you press P+ or P- it will skip past this channel. Press [V] until Skip is highlighted and Press [>] to change to ON

#### Automatic Frequency Control (AFC)

This lets the TV automatically fine tune to a frequency. As default it should be set to ON.

Press [V] until AFC is highlighted and Press [>] to change to ON

#### Channel Name/Rename

This is to change the name of the channel Press [V] until Channel Name is highlighted and Press [>] to enter name. Press [V] or [/] to change the letters and [>] to move to next letter.

#### Delete

You may wish to delete a channel if it has not tuned in correctly or is repeated Press [V] until Delete is highlighted and Press [>] to select. The Press [<] so 'Yes' is highlighted and Press [ENTER] to delete.

#### Manual Search

You may wish to manual search if you can't find a certain channel or if you wish to connect to a Satellite/Cable box via RF/Aerial connector. Press [V] until Manual Search is highlighted and Press [>] to enter menu. Then Press [>] to scan downwards or Press [V] to move to scan upwards and Press [>] to start.

5) Press [LCD-MENU] 3 times to exit.

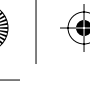

# **TV MODE MENU OPERATION**

# Program Edit / Changing Channel Position

You can change the channel position to suit your requirements.

- 1) Press [LCD-MENU] to enter menu
- 2) Press [>] twice to go to Tuning menu
- 3) Press [\/] twice to select Program Edit
- 4) Press [>] to enter menu
- 5) To swap a channels

Press [RED]

6) Move to the location you would like to place it

Press [ENTER]

Repeat the process with all channels.

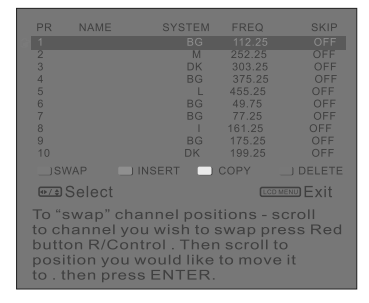

7) Press [LCD-MENU] to exit

#### **Changing Country Settings**

If you are moving the TV to another country you will need to change the region. The TV's default is UK.

- 1) Press [LCD-MENU] to enter menu
- 2) Press [>] twice to go to Tuning menu
- 3) Press [\/] 3 times to select Country
- Then press [>] or [<] to change between the countries

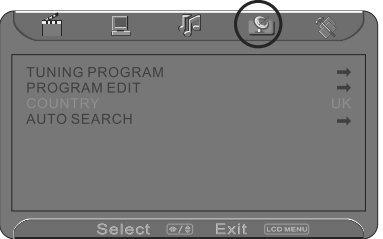

5) Press [LCD-MENU] twice to exit

#### Auto Search

Scan for all channels based on the current settings

- 1) Press [LCD-MENU] to enter menu
- 2) Press [>] twice to go to Tuning menu
- 3) Press [V] 4 times to select Auto Search
- 4) Then press [ENTER]

5) Press [<] to highlight 'ENTER' and then Press [ENTER]. The TV will now tune in.

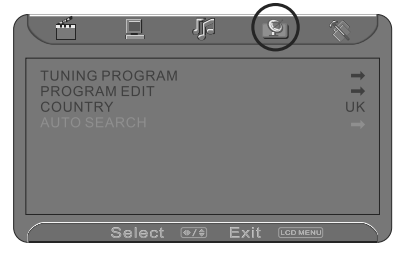

6) The program edit screen will now appear

|                                                                                                    | NAME   | SYSTEM | FREQ   | SKIP |
|----------------------------------------------------------------------------------------------------|--------|--------|--------|------|
|                                                                                                    |        |        |        |      |
| 2                                                                                                    |        | M      |        |      |
|                                                                                                    |        | DK     |        |      |
| 4                                                                                                    |        |        |        |      |
| 5                                                                                                    |        |        | 455.25 |      |
| 6                                                                                                    |        |        | 49.75  |      |
| 7                                                                                                    |        |        |        |      |
| 8                                                                                                    |        |        |        |      |
|                                                                                                    |        |        |        |      |
|                                                                                                    |        | DK     |        | OFF  |
|                                                                                                    | AP 📃   | INSERT |        |      |
| ⊕/‡                                                                                                    | Select |        | LCD M  | Exit |
| To "swap" channel positions - scroll<br>to channel you wish to swap press Red<br>button R/Control. Then scroll to<br>position you would like to move it<br>to , then press ENTER. |        |        |        |      |

7) To swap a channel Press [RED]

Move to the location you would like to place it Press [ENTER]

Repeat the process with all channels. Press [LCD-MENU] to exit

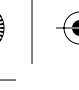

# TV MODE TELETEXT OPERATION

Teletext is a service offered by some broadcasters.

#### **Teletext Operation**

1) Press [TEXT], after a few seconds teletext page 100 should appear. Here is an example of BBC1

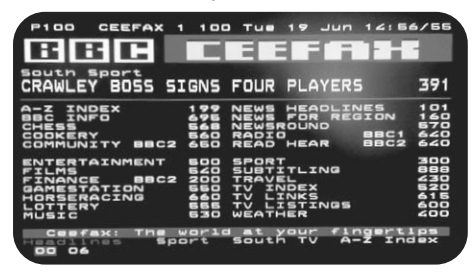

- You can now navigate to the page you require in a number of ways:
  - a) Press the page you require using the number buttons i.e. page 302, by pressing [3][0][2]
  - b) Press the colour buttons, these will take you to page indicated on screen for each colour
  - c) Press [CH+] or [CH-] these will take you to next page. i.e. if you are on page 150 and you press [CH-] the page will switch to 149
- To exit Teletext press [TEXT] twice to exit.

#### Other buttons

[SIZE] this increases or decreases the size of the text on screen [INDEX] some pages are more than one page long this button displays the number of pages [REVEAL] if there is an answer or something hidden this will display it [SUBPAGE] displays the sub page if it exists

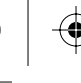

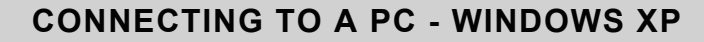

IMPORTANT— Before connecting to a PC you must ensure that the settings of the PCs output are correct for the new LCD Monitor.

You need to do the following with your old monitor connected

- 1) Switch on your PC
- When finished booting up, right click your mouse anywhere on the screen, this screen will appear

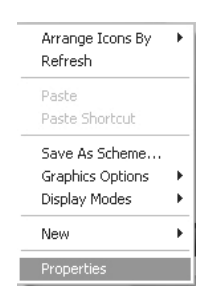

3) left click your mouse on Properties, this screen will appear

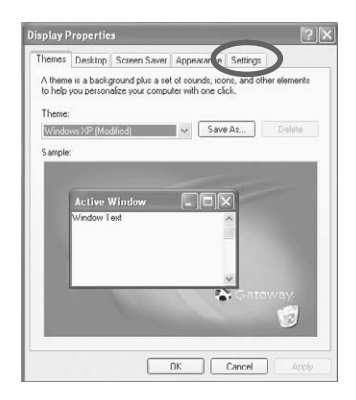

 Left mouse click on Settings, this screen will appear. Check the Screen Resolution is set to 1024 by 768 pixels, if it is not change to this.

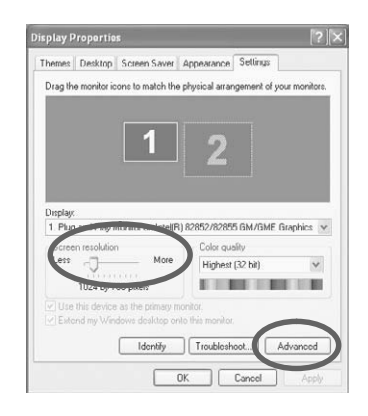

5) Left mouse click on Advance, this screen will appear, click on tab called 'monitor'

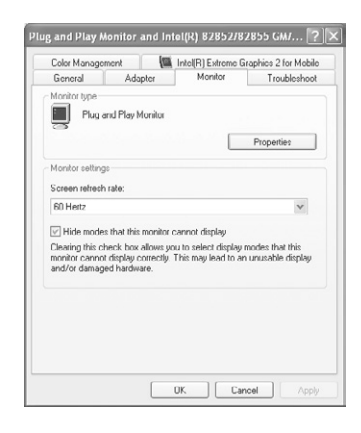

- 6) Left click on the drop down for Screen refresh rate and select 60 Hertz.
- 7) Finally click Apply, then click Yes and the settings will be saved.
- 8) Turn off your PC.
- 9) Connect up your LCD TV to your PC and switch on.
- 10) Switch on your PC, Windows will automatically Install the LCD TV.

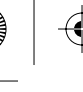

# PC MODE MENU OPERATION (VGA)

Within PC mode there is an additional menu. This can be operated in the following way.

# PC SETTINGS

#### **Adjusting Brightness**

Increase or decrease the brightness of the picture

- 1) Press [LCD-MENU] to enter menu
- 2) Press [\/] to select brightness
- 3) Then press [>] or [<] to increase or decrease the brightness

|                                                                  | Ļ           |      | Ø        |                                       |
|------------------------------------------------------------------|-------------|------|----------|---------------------------------------|
| BRIGHTNESS<br>CONTRAST<br>COLOUR SETTING<br>RED<br>GREEN<br>BLUE |             |      |          | 50<br>50<br>USER<br>255<br>255<br>255 |
| Select                                                           | <b>⊕</b> ∕¢ | Exit | LCD MENU |                                       |

4) Press [LCD-MENU] twice to exit

#### **Adjusting Contrast**

Adjust the balance between black & white

- 1) Press [LCD-MENU] to enter menu
- 2) Press [\/] twice to select contrast
- 3) Then press [>] or [<] to increase or decrease the contrast

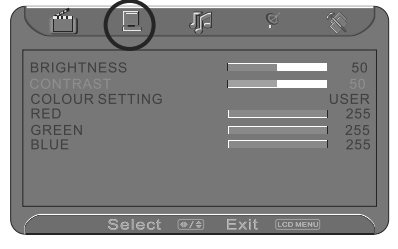

4) Press [LCD-MENU] twice to exit

# Adjusting Colour Settings

Choose between 9300k, 6500k or User

- 1) Press [LCD-MENU] to enter menu
- 2) Press [\/] 3 times to select colour settings
- 3) Then press [<] or [>] to switch between 9300k, 6500k or USER.

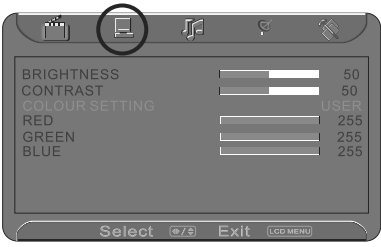

When in USER mode you can move down and highlight Red, Green or Blue and increase or decrease using [<] or [>].

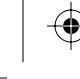

# .

# PC MODE MENU OPERATION (VGA)

#### PC SETTINGS

#### Auto Configuration of Screen

Lets you automatically configure the television to be used as a computer monitor

- 1) Press [MENU] to enter menu
- 2) Press [>] to select PC settings
- 3) Press [V] to select Auto Config

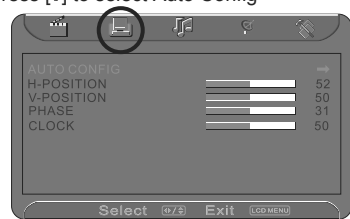

- 4) Then press [>] for the TV to automatically configure itself
- 5) Press [MENU] twice to exit

#### **Horizontal Position**

Changes the horizontal position of the picture

- 1) Press [MENU] to enter menu
- 2) Press [>] to select PC settings
- 3) Press [V] twice to select H-Position

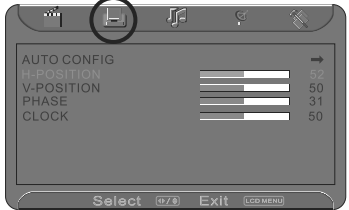

- Then press [>] or [<] to move the picture to left or right
- 5) Press [MENU] twice to exit

#### Vertical Position

Changes the vertical position of the picture

- 1) Press [MENU] to enter menu
- 2) Press [>] to select PC settings
- 3) Press [V] 3 times to select V-Position

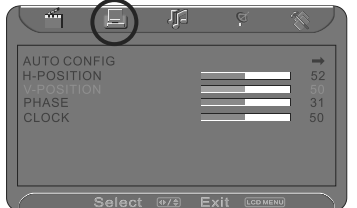

- 4) Then press [>] or [<] to move the picture up or down
- 5) Press [MENU] twice to exit

#### Phase

To adjust delay time of phase in order to reduce the noise of picture

- 1) Press [MENU] to enter menu
- 2) Press [>] to select PC settings
- 3) Press [V] 4 times to select Phase

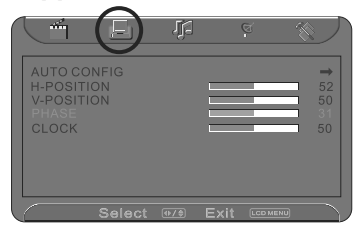

- 4) Then press [>] or [<] to increase or decrease the phase
- 5) Press [MENU] twice to exit

#### Clock

To adjust delay time of clock in order to reduce the noise of picture

- 1) Press [MENU] to enter menu
- 2) Press [>] to select PC settings
- 3) Press [V] 5 times to select Clock

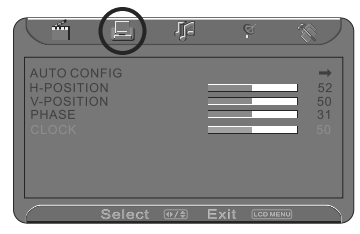

- 4) Then press [>] or [<] to increase or decrease the clock
- 5) Press [MENU] twice to exit

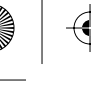

# **DVD MODE MENU OPERATION**

With DVD Mode there is an additional menu. This can be operated in the following way.

#### SYSTEM SET UP

#### Adjusting TV System

Lets you adjust between NTSC, PAL, AUTO (PAL is default for the UK)

- 1) Press [DVD-SETUP] to enter menu
- 2) Press [>] to select TV System
- 3) Press [>] to enter menu
- 4) Press [\/] or [/\] to highlight NTSC, PAL or AUTO
- 5) Press [ENTER] to confirm

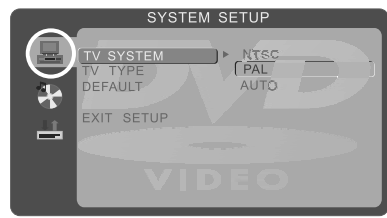

6) Press [DVD-SETUP] to exit

#### Adjust TV Type

This lets you select the format of the picture that is being received

- 1) Press [DVD-SETUP] to enter menu
- 2) Press [>] to select TV System
- 3) Press [\/] to select TV Type
- 4) Press [>] to enter menu
- 5) Press [\/] or [/\] to highlight 4:3PS, 4:3LB or 16:9
- 6) Press [ENTER] to confirm

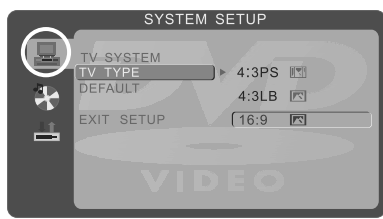

7) Press [DVD-SETUP] to exit

#### **Returning Default**

This let you switch the DVD menus above back to Default settings

- 1) Press [DVD-SETUP] to enter menu
- 2) Press [>] to select TV System
- 3) Press [\/] to select Default
- 4) Press [>] to enter menu
- 5) Press [>] to highlight Yes
- 6) Press [ENTER] to confirm

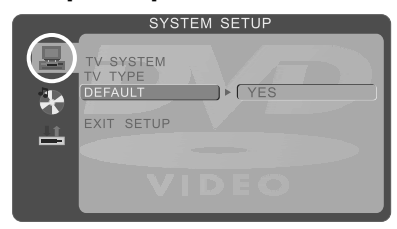

7) Press [DVD-SETUP] to exit

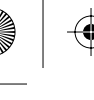

## **DVD MODE MENU OPERATION**

#### AUDIO SET UP

#### Adjusting Audio Out

Lets you adjust between SPDIF/OFF, SPDIF/RAW, SPDIF/PCM

This is to alter the output type, you should use SPDIF/RAW when you have a receiver that can decode the signal and SPDIF/PCM if you do not have the ability to decode the signal.

- 1) Press [DVD-SETUP] to enter menu
- 2) Press [\/] to select Audio Set Up
- 3) Press [>] to select Audio Out
- 4) Press [>] to enter menu
- 5) Press [V] or [/\] to highlight SPDIF/OFF, SPD F/RAW or SPDIF/PCM
- 6) Press [ENTER] to confirm

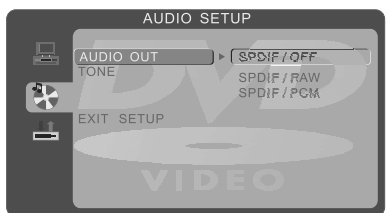

7) Press [DVD-SETUP] to exit

#### **Adjusting Tone**

Lets you increase or decrease the Tone of the sound

- 1) Press [DVD-SETUP] to enter menu
- 2) Press [V] to select Audio Set Up
- 3) Press [>] to enter menu
- 4) Press [\/] to select Tone
- 5) Press [>] to enter menu
- 6) Press [V] or [/\] to increase or decrease the tone
- 7) Press [ENTER] to confirm

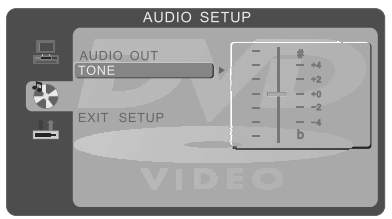

8) Press [DVD-SETUP] to exit

#### DIGITAL SET UP

#### Adjusting Dynamic Range

Lets you adjust the Dynamic range between Full, 6/8, 4/8, 2/8 and Off.

- 1) Press [DVD-SETUP] to enter menu
- 2) Press [\/] twice to select Digital Set Up
- 3) Press [>] to select Dynamic Range
- 4) Press [>] to enter menu
- 5) Press [\/] or [/\] to increase or decrease the Dynamic range
- 6) Press [ENTER] to confirm

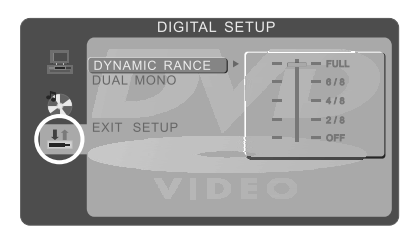

7) Press [DVD-SETUP] to exit

#### Adjusting the Dual Mono

Lets you change the sound between Stereo, Mono Left, Mono Right and Mixed Mono.

- 1) Press [DVD-SETUP] to enter menu
- 2) Press [V] twice to select Digital Set Up
- 3) Press [>] to enter menu
- 4) Press [\/] to select Dual Mono
- 5) Press [>] to enter menu
- Press [\/] or [/\] to switch between Stereo, Mono L, Mono R and Mix Mono
- 7) Press [ENTER] to confirm

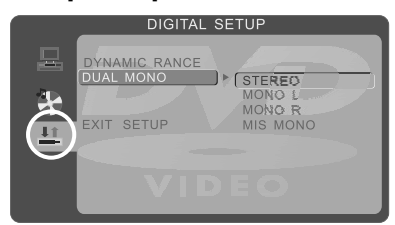

8) Press [DVD-SETUP] to exit

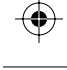

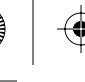

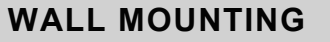

IMPORTANT— BEFORE DRILLING ANY HOLES IN THE WALL ENSURE YOU ARE NOT DRILLING WHERE THERE COULD BE ANY ELECTRIC WIRES, WATER OR GAS PIPES

THIS TV REQUIRES A VESA 100 WALL MOUNT, OR EQUIVALENT

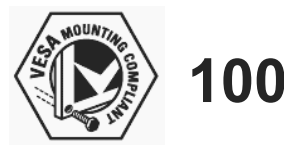

#### To remove the stand

1) Remove the two screws highlighted below

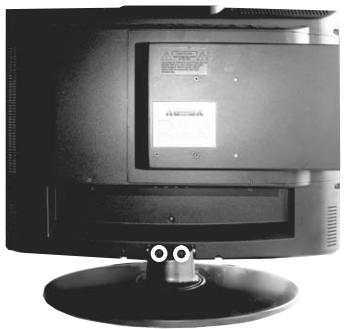

2) The stand will now come off

#### Wall Mounting the TV.

- 1) Remove the four screws highlighted below.
- The wall mount can now be easily attached to the mounting holes on the rear of the TV. These holes are indicated in the picture below

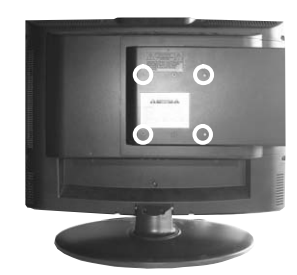

Important – Ensure the length of screws included with your wall mount that secure the Wall Mount to the TV do not exceed 10 mm. Using longer screws could cause irreparable damage to the TV

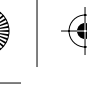

## **USING WITH SKY DIGITAL**

You may wish to use your TV with Sky Digital.

There are a number of connection options, the best being connecting via SCART cable.

#### Connecting via SCART

- 1) Connect the SCART cable from the Sky Digital Box to SCART of the TV
- 2) Press [INPUT]
- 3) Press [\/] or [/\] to select SCART
- 4) Press [ENTER]

The channel your Sky Digital box is displaying will now be shown on the TV.

You may wish to share your Sky Digital signal around the home by using an RF connection. If this TV is to be connected in this way, please follow the below.

#### **Connecting via RF**

Ensure the Sky signal is switched on, before you start the below.

- 1) Connect the RF cable from the RF output socket of the sky/cable box to the 'RF IN' of the TV.
- 2) Press [LCD-MENU] to enter menu
- 3) Press [>] twice to select Tuning Menu
- 4) Press [V] to select Tuning Program

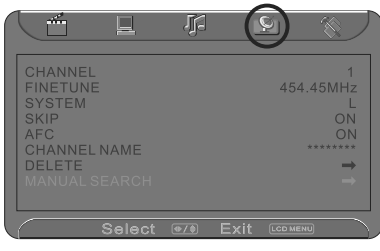

- 5) Press [ENTER] to enter menu
- Press [>] to select the channel you require your Sky on. Please select a channel not in use i.e. channel 6.
- 7) Press [\/] 7 times to select Manual Search
- 8) Press [>] to enter
- 9) Press [/\] to select Up.
- 10) Press [>] to start search.
- 11) Once tuned in, Press [LCD-MENU] 3 times to exit.

Manually tune until you locate the Sky channel. If it stops press [>] again and search will continue. (Often, the frequency required is 847.25 mhz, depending on which model of Sky Set top box)

Once tuned in it will go back to TV

# USING WITH SKY DIGITAL REMOTE CONTROLS (BSKYB) OR UNIVERSAL REMOTE CONTROL

You may wish to use your Sky Digital or universal remote control to operate the channels and sound functions of this TV. For this you require a 'code' that needs to be programmed into your Sky Digital or universal remote control.

At the point of manufacture, BSkyB have not launched the code required for this model of TV. Sky are due to launch a new remote control which will include the necessary code to operate the basic functions of the TV during 2008 (called revision 9). The date was not released at the time of printing this manual, however it is estimated to be between July and December 2008.

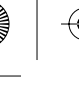

# FREQUENTLY ASKED QUESTIONS

#### **Frequently Asked Questions**

**Question:** I have tuned in Digital TV but I am not receiving any or all of the channels and/or the channels I receive are breaking up

#### Solution:

- Check you are in an area that can receive Freeview. Visit www.freeview.co.uk or call 08701 111 270.
- Check you have a digital aerial. Many indoor aerials will say they are digital ready, but you will not get a good signal
- Consider purchasing a signal booster, it is much cheaper than a digital aerial and cures 70% of poor signal problems.
- Failing the above for now use the analogue TV, until the signal becomes stronger in your area.

**Question:** The sound quality is high pitched?

#### Solution:

Go into the sound settings menu as shown earlier in the manual and increase the level of the bass and the decrease the treble

**Question:** I have put a DVD disc into the DVD drive, but the TV is not taking it.

#### Solution:

Check the TV is set to DVD mode, as the DVD drive only works in this mode.

Question: I have inserted a disc but it is not playing

#### Solution:

- 1) Ensure you have put the disc in facing the correct way forward
- 2) Ensure the disc is clean and is not scratched

**Question:** The subtitles are switched on when I am watching a DVD

#### Solution:

Each time you press [Subtitles] button you switch between the different languages. Off is one of the options. If you still have subtitle on, access through the DVD disc menu and switch off.

If you are still experiencing problems please contact the Helpline

# **TECHNICAL SPECIFICATION**

| LCD            | Туре        | 19" LCD                                                                              |
|----------------|-------------|--------------------------------------------------------------------------------------|
|                | PC-RGB      | Horizontal frequency: 20-70KHz<br>Vertical frequency: 60Hz                           |
|                | RF          | 75 ohm Antenna / PAL-SECAM                                                           |
| Input signal   | Video       | 1 AV/Composite RCA ,1 YPbPr/YCbCr<br>1 SCART                                         |
|                | Audio       | 1 3.5mm phone jack for PC/AV audio in<br>1 3.5mm phone jack for YPbPr/YCbCr audio in |
|                | HDMI        | 1HDMI                                                                                |
| Resolution     | Recommended | 1440×900                                                                             |
| Speaker Output |             | 3W×2                                                                                 |
| Power          | Voltage     | DC 12V                                                                               |
| Power adapter  | Voltage     | AC 100-240 V 47-63Hz 1.5A                                                            |
| Brightness     |             | 300 cd/m2                                                                            |
| Contrast       |             | 700:1                                                                                |
| Dimensions     | Physical    | 520mm(W) x 442mm(H) x 200mm(D) incl.Stand                                            |
|                |             | 20,5"(W) x 17,4"(H) x 7,9"(D)                                                        |
| Weight         | Net         | 6.8kg (14.9 lb)                                                                      |

 $( \bullet )$ 

# WARRANTY & HELPLINE INFORMATION

Your Tesco appliance is covered by a warranty for 12 months from the date of purchase. If a fault develops during this period, please contact the Tesco electrical helpline on 0845 456 6767. Please have your original purchase receipt with you when you call. This warranty in no way affects your consumer rights.

( 🔶

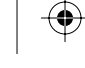

۲

۲

# INDEX

| Audio out - DVD mode             | 20    |
|----------------------------------|-------|
| Audio Presets                    | 10    |
| Auto Search - TV mode            | 15    |
| Balance                          | 10    |
| Block channels - DVB mode        | 12    |
| Blue Screen                      | 11    |
| Brightness                       | 9, 18 |
| Channel naming/re-name - TV mode | 14    |
| Channel Order - DVB mode         | 12    |
| Channel Order - TV mode          | 15    |
| Colour                           | 9, 18 |
| Connectivity - Rear of TV        | 7     |
| Contrast                         | 9, 18 |
| Country Settings - TV mode       | 15    |
| Delete channels - DVB mode       | 12    |
| Delete channels - TV mode        | 14    |
| Dynamic Range - DVD mode         | 20    |
| Electronic Program Guide (EPG)   | 13    |
| FAQ                              | 23    |
| Favourite list                   | 12    |
| Fine Tuning - TV mode            | 14    |
| First Time Install - DVB mode    | 13    |
| HD Devices                       | 8     |
| Horizontal Position - PC Mode    | 19    |
| Manual search - TV mode          | 14    |
| Noise Reduction                  | 11    |
| PC Settings for using this TV    | 17    |
|                                  |       |

| Picture Settings - DVD mode              | 18    |
|------------------------------------------|-------|
| Pin Code                                 | 13    |
| Remote buttons                           | 6     |
| Reset Settings                           | 11    |
| Reset Settings - DVD mode                | 18    |
| Search for new channels - DVB mode       | 12    |
| Sharpness                                | 9     |
| Side TV Buttons                          | 7     |
| Skip channel - TV mode                   | 14    |
| Sky Digital Use                          | 22    |
| Sound Settings - DVD mode                | 20    |
| Source Selection                         | 8, 11 |
| Stand removal                            | 21    |
| System Adjustment - TV mode              | 14    |
| System/Software Info                     | 13    |
| Technical Specification                  | 24    |
| Teletext                                 | 16    |
| Tone - DVD mode                          | 20    |
| Tuning in Analogue TV Stations           | 5     |
| Tuning in Digital / Freeview TV Stations | 5     |
| TV System - DVD mode                     | 18    |
| Universal Remote controls                | 22    |
| Vertical Position - PC Mode              | 19    |
| Wall mounting                            | 21    |
| Warranty / Service support               | 25    |
| What is in the box                       | 4     |
| Zoom                                     | 11    |

۲

۲

26

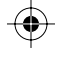

lacksquare

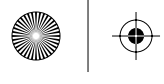

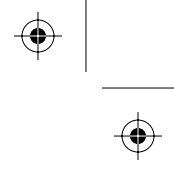

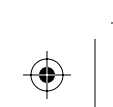

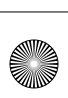

 $\mathbf{\Phi}$ 

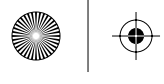

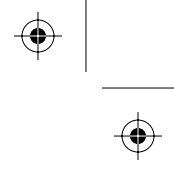

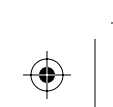

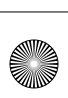

 $\mathbf{\Phi}$ 

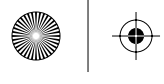

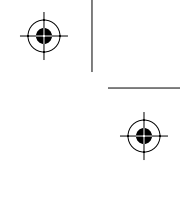

 $\odot$ 

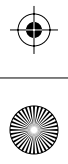

 $\odot$ 

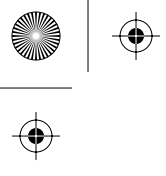

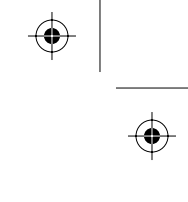

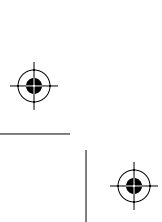

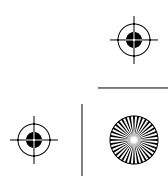